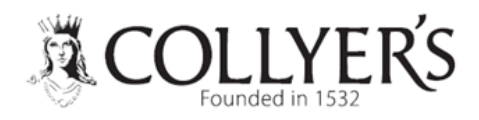

# PayMyStudent Quick Guide To Registration & Login

#### Step 1 – Accessing PayMyStudent

Type in the following web address: https://www.collyers.ac.uk/admissions/student-finance/

Click on the link

CLICK HERE TO APPLY FOR FINANCIAL SUPPORT 2023-24

## Step 2 – Registering

First you need to register.

- Your student number starts with the letters SY followed by six numbers and can be found under the college tab in MyProgress or on your college ID badge.
- Your date of birth should be 8 digits. Example: 15/03/2006
- You can choose your own password.

| course 🖡                                                                                                    | Student Portal                                                                                                    |
|----------------------------------------------------------------------------------------------------|----------------------------------------------------------------------------------------------------|
| Welcome to the Student Portal                                                                                                    |                                                                                                    |
| Please register to apply for financial support for the 2022-23 academic year. Please read Collyer's <b>Cuide to Financial Support</b> before making your application.<br>Please <b>keep receipts for all college related expenses (including travel)</b> , as you will need to provide evidence of your expenditure if your application for finan | Deadline for applications - 23 September 2022. We will still accept applications after the deadline but you may not receive financial support for the full year.<br>cial support is successful.                                                                                    |
| Register    Types reset dtrough MyApplication or are enrolled at the College, you can use this form to register. Your student number starts with the letters SY followed by six numbers and can be found under the college tabin MyProgress or on your ID Badge.    Sudent Number:    Date of birth:    Date of birth:    Confirm Password:       | Login    If you have already registered then please enter your student number, date of birth and your password. Your student number starts with the letters SY followed by six numbers and can be found under the college tab in MyProgress or on your D Badge.    Student Number: |

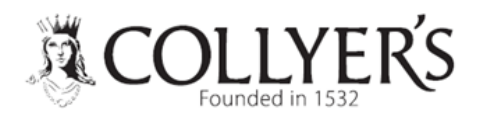

### Step 3 – Activation

- You will be sent an activation link to your college email address.
- Log into your college email.
- Click on the link and it should take you back to the login page.

## Step 4 – Logging In

You then login with your student number and password that you used to register.

| courses A.                                                                                                    | Student Portal                                                                                                    |
|----------------------------------------------------------------------------------------------------|----------------------------------------------------------------------------------------------------|
| Nelcome to the Student Portal                                                                                                    |                                                                                                    |
| Please register to apply for financial support for the 2022-23 academic year. Please read Collyer's Guide to Financial Support before making your application.<br>Please keep receipts for all college related expenses (including travel), as you will need to provide evidence of your expenditure if your application for financial support for all college related expenses (including travel), as you will need to provide evidence of your expenditure if your application for financial support for all college related expenses (including travel), as you will need to provide evidence of your expenditure if your application for financial support for the support for the support fo | Deadline for applications - 23 September 2022. We will still accept applications after the deadline but you may not receive financial support for the full year.<br>ncial support is successful.                                                                                     |
| Register    If you have applied through MyApplication or are enrolled at the College, you can use this form to register. Your student number starts with the letters SY followed by ask numbers and can be found under the college tab in MyProgress or on your ID Badge.    Student Number:                                                                                                    | Login    If you have already registered then please enter your student number, date of birth and your password. Your student number starts with the letters SY followed by six numbers and can be found under the college tab in My Progress or on your ID Badge.    Student Number: |

### Step 5 – Application

Now click on the link to proceed with your application.

| COLLYERS .      | E Student Portal                                                                                                    |
|-----------------|----------------------------------------------------------------------------------------------------|
| Richard Collyer | 2022 - 2023                                                                                                    |
| MENU            | Welcome Pichard                                                                                                    |
| 묘 Home          |                                                                                                    |
| Attendance      | Welcome                                                                                                    |
| imetable        | Welcome to the student portal. To apply for financial support click on Bursary on the left and then Application to start the process or follow the link below: |
| C Bursary <     | Click here to proceed with your application                                                                                                    |
| A Logout        |                                                                                                    |

For any further help please go to Student Services in B002 or email <u>financialsupport@collyers.ac.uk</u>